## Explication brève : Inscription des étudiants par cohorte

Voici une explication rapide pour inscrire des étudiants par cohorte.

• Sur la page de votre cours, cliquez sur « Participants » puis sur la partie gauche cliquez sur « Utilisateurs Inscrits » :

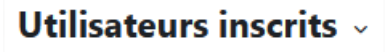

• Activez le menu déroulant et choisissez « Méthode d'inscription » :

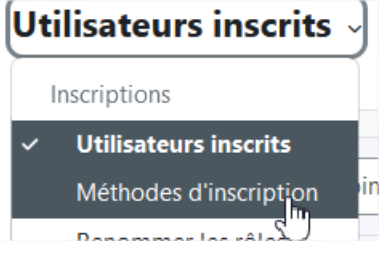

• Dans la page suivante, vous avez accès à « Ajouter méthode ». Choisissez alors « Synchronisation des cohortes » :

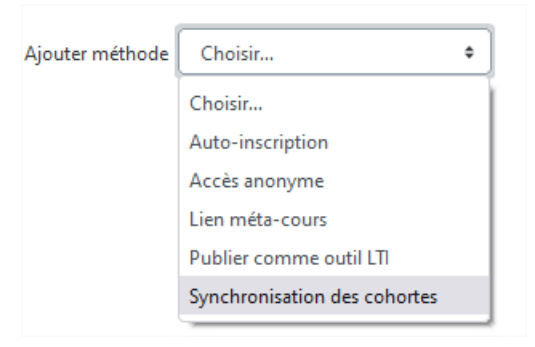

• Vous arrivez alors à cette page dans laquelle vous pouvez effectuer une recherche par mot clef. L'exemple ci-dessous avec le mot clef « but2 » :

| Synchronisation des cohortes<br>• Synchronisation des cohortes |   |                                                                                                    |          |
|----------------------------------------------------------------|---|----------------------------------------------------------------------------------------------------|----------|
| Nom personnalisé de l'instance                                 |   |                                                                                                    |          |
| Active                                                         |   | Oui +                                                                                                    |          |
| Cohorte                                                        | 0 | Aucune sélection                                                                                           |          |
|                                                                |   | but2 V                                                                                                    |          |
| Attribuer un rôle                                              |   | [2022_TLBG12_221] BUT2 GEA (Brive) Parcours 1 : Gestion et pilotage des ressources humaines (GPRH)         | <b>^</b> |
|                                                                |   | [2022_TLBG22_221] BUT2 GEA (Brive) Parcours 2 : Gestion, entrepreneuriat et management des activités(GEMA) |          |
| Ajouter au groupe                                              |   | [2022_TLBG32_221] BUT2 GEA (Brive) Parcours 3 : Contrôle de gestion et pilotage de la performance (CGPP)   |          |
|                                                                |   | [2022_TLCS12_221] BUT2 CS - Parcours 1 Animation Sociale et Culturelle                                     |          |
| Ce formulaire comprend des champs requis, marqués 🛛 .          |   | [2022_TLGB12_221] BUT2 Génie Biologique - Sciences de l'Aliment de Biotechnologies (SAB)                   |          |
|                                                                |   | [2022_TLGE12_221] BUT2 GEII - Parcours 1 : Electronique et Systèmes Embarqués (ESE)                        |          |
|                                                                |   | [2022_TLGE22_221] BUT2 GEII - Parcours 2 : Electricité et maîtrise de l'énergie (EME)                      |          |
|                                                                |   | [2022_TLGI12_221] BUT2 GIM - Parcours 1 : Ingénierie des Systèmes Pluritechniques (ISP)                    |          |
|                                                                |   | [2022_TLGM12_221] BUT2 GMP - Parcours 1 : Simulation numérique et réalité virtuelle (SNRV)                 |          |
|                                                                |   | 10000 TI CARD 2011 BUTT CARD B. Berry D. Merry A. Berry I. Merry A. Berry I. Mark                          | $\sim$   |

• Dès à présent, il est conseillé d'affecter les étudiants dans les groupes si vous en avez grâce au champ « Ajouter au groupe » :

| Ajouter au groupe | Aucun           | ٠    |
|-------------------|-----------------|------|
|                   | Aucun           |      |
|                   | Créer un groupe | uler |

• Enfin, même si le réglage est correct par défaut, vérifiez bien que les étudiants ont bien le rôle « Étudiant » :

| Attribuer un rôle | Étudiant | ٥ |
|-------------------|----------|---|
|                   |          |   |

• L'inscription est effective lorsque que vous cliquez sur « Ajouter méthode » :

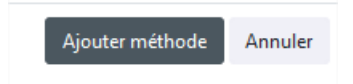